# Tutorial

# Alimentação do Repositório de Estratégias de Busca da BVS

São Paulo, fevereiro de 2019

\_\_\_\_\_

# Conteúdo

| Acesso ao sistema:                                          | 2 |
|-------------------------------------------------------------|---|
| Título da estratégia de busca                               | 4 |
| Área - About the search                                     | 5 |
| Área - Search Subject                                       | 6 |
| Área - General Search Filters                               | 6 |
| Área - VHL (BVS) Search Strategy I, II e III                | 7 |
| Parâmetros para publicação de estratégias de busca na BVS   | 8 |
| Áreas - Pubmed, Cochrane, Other databases Search Strategies | 8 |
| Outras áreas - Discussão, Slug e A página aponta para       | 8 |
| Área - Categorias                                           | 9 |
| Área - Publicar                                             | 9 |

## Alimentação do Repositório de Estratégias de Busca na BVS (refnet)

Neste tutorial apresentamos o passo a passo para o acesso e o preenchimento do sistema que alimenta o <u>Repositório de estratégias de busca na BVS</u>

#### Acesso ao sistema:

1. Faça o acesso por meio do link <u>https://bvsalud.org/queries/wp-login.php</u> Insira os seus dados para o acesso na tela como a apresentada abaixo\*.

| Usemame or Email Address |
|--------------------------|
| Senha                    |
| Lembrar Login            |
| Perdeu a senha?          |
| - Back to RefNet         |

\*Caso não possua senha, entre em contato com <u>bir.online@paho.org</u>, especificando no assunto: Senha - Repositório de Estratégias

 Digite o seu nome de usuário e senha e clique no botão [Login]. Você visualizará a seguinte tela com a sua identificação na parte superior direita. No menu à esquerda clique na opção "Search Strategies".

| Pairel                     | Painel                                                                                                    |                                                                                                    |                    |
|----------------------------|----------------------------------------------------------------------------------------------------|----------------------------------------------------------------------------------------------------|--------------------|
| lnicio<br>Meus stes        | Important: Please <u>springure the Automatic Updates Settings</u> in Mo                                                  | nsterinsights.                                                                                                    |                    |
| 🖈 Posts                    | At a Glance                                                                                                    | Quick Draft                                                                                                    |                    |
| 97 Mida                    | 🗊 11 Pages 🖤 14 Comments                                                                                                 | Titulo                                                                                                    |                    |
| 🖈 Coleção BVS<br>🗿 Plignas | 1 in moderation     WordPress 4.7.11 running BVS 2012 Child there.                                                       | What's on your mind?                                                                                                    | Drag boxes here    |
| 🛡 Comentários 🔞            | Akismet has protected your site from 26.724 spam comments                                                                |                                                                                                    |                    |
| Search Strategies          | There are 101 comments in your spam queue right now.                                                                     | Salvar como rascanho                                                                                                    |                    |
| 💩 Usuários                 | Espaço de armazenamento On Orde UN (201) Consellored                                                                     |                                                                                                    |                    |
| 🖌 Fernamentas              | -11 con une space vicewes -11 clien une foreit space case                                                                | WordPress News                                                                                                    |                    |
| O Collapse menu            | Achiev                                                                                                    | WordPress 5.0 RC2 30 de novembro de 2018                                                                                                    |                    |
|                            | Comentinion                                                                                                    | <ul> <li>The second release candidate for WordPress 50 is now available<br/>is an important milestone, as we near the release of WordPress</li> </ul> | sel This<br>s 50 A |
|                            | From staff awards on Clincer de estômago                                                                                 | final release date will be announced soon, based on feedback<br>this release candidate. Things are appearing very stable and w                        | from<br>e hope     |
|                            | Productie)<br>I'm now not certain whyere you're getting your info, but<br>great topic. I needs to spend a while studying | WPTavern: Mullenweg Ramps Up Communication Ahead                                                                                                    | cë.                |

3. Clique no botão [Adicionar novo] para abrir a planilha onde serão inseridas as informações da estratégia de busca.

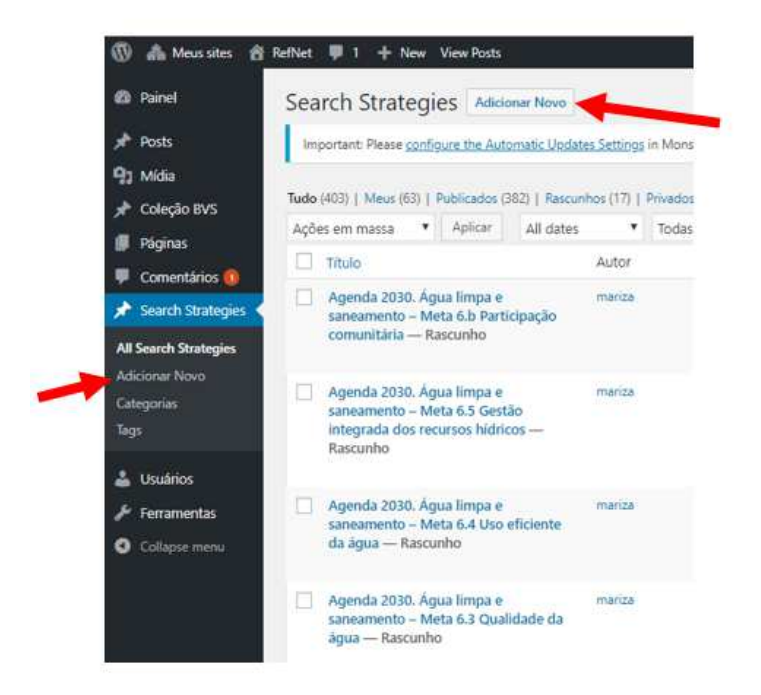

4. A planilha, cuja tela é apresentada abaixo, estará disponível. Todas as áreas podem ser vistas quando colapsadas utilizando as setas indicadas no retângulo vermelho. Os campos para preenchimento podem ser acessados clicando na seta correspondente a área. Na parte direita há uma caixa intitulada "Publicar" que será utilizada para salvar/visualizar as informações inseridas na planilha. Para isso, basta clicar no botão [Salvar como rascunho] ou [Visualizar].

| 🚯 🗥 Meus sites 🛛                        | RefNet 투 0 🕂 New                                                               | Ho                                                   | wdy, elisabeth |
|-----------------------------------------|--------------------------------------------------------------------------------|------------------------------------------------------|----------------|
| 🍪 Painel                                | Add new Search Strategies                                                      | Ορςζ                                                 | ies de Tela 🔻  |
| ≁ Posts ♥ Comentários                   | Important: Please configure the Automatic Updates Settings in Monsterinsights. |                                                      | 0              |
| 🖈 Search Strategies <                   | Digite o título aqui                                                           | Publicar                                             | *              |
| All Search Strategies<br>Adicionar Novo | pt.BR et.ES en.US                                                              | Salvar como rascunho                                 | Visualizar     |
| 上 Perfil                                | About the search                                                               | Status: Rascunho      Visibilidade: Público          |                |
| Ferramentas                             | Search subject                                                                 | Enviar                                               | para revisão   |
| - compactmente                          | General Search Filters                                                         | · ·                                                  |                |
|                                         | VHL (BVS) Search Strategy I                                                    | ▼ Categorias Todas as categorias Mais us             | adas           |
|                                         | VHL (BVS) Search Strategy II                                                   | ▼ Cobertura Universal da S                           | aúde           |
|                                         | VHL (BVS) Search Strategy III                                                  | Científica                                           | s              |
|                                         | Pubmed Search Strategy                                                         | Determinantes Sociais da     Doenças Cardiovasculare | a Saúde<br>es  |
|                                         | Cochrane Search Strategy                                                       | Doenças Crônicas e Não                               | Ŷ              |
|                                         | Other Databases Search Strategy (Embase, Web of Science, etc)                  |                                                      |                |
|                                         | Discussão                                                                      | Adicionar                                            |                |

#### Título da estratégia de busca

Inicialmente utilizaremos apenas os campos que estão marcados com um asterisco vermelho (\*) para inserir as informações da estratégia de busca. O primeiro campo, indicado acima por uma seta, é utilizada para inserir o título da estratégia de busca, obrigatoriamente em três idiomas: português, espanhol e inglês.

| 🚯 🗥 Meus sites 🔏                        | RefNet 👎 0 🛨 New                                                                                           | Howdy, eli:                       | sabeth 🔟 |
|-----------------------------------------|----------------------------------------------------------------------------------------------------|-----------------------------------|----------|
| 🍪 Painel                                | Add new Search Strategies                                                                                  | Opções de T                       | ela 🔻    |
| 🖈 Posts                                 | Important: Please <u>configure the Automatic Updates Settings</u> in MonsterInsights.                      |                                   | Θ        |
| Comentários                             |                                                                                                    |                                   |          |
| 🖈 Search Strategies 🤸                   | Digite o título aqui                                                                                       | Publicar                          |          |
| All Search Strategies<br>Adicionar Novo | P.8R et.15 et.15                                                                                           | Salvar como rascunho<br>Visua     | alizar   |
| •                                       | About the search                                                                                           | 📍 Status: Rascunho                |          |
| 🍝 Perfil                                | Description of the search *                                                                                | Visibilidade: Público             |          |
| Ferramentas                             | Short description of the objective of the search, main expected results and audiences of the search result | Enviar para rev                   | isão     |
| Collapse menu                           |                                                                                                    | crivial parallex                  | 1380     |
|                                         |                                                                                                    | Categorias                        |          |
|                                         |                                                                                                    | Todas as categorias Mais usadas   |          |
|                                         |                                                                                                    | Cobertura Universal da Saúde      | ^        |
|                                         | h                                                                                                    | Comunicação e Divulgação          |          |
|                                         | pt_BR es_ES en_US                                                                                          | Científica<br>Datas Comemorativas |          |
|                                         | URL to Search Result *                                                                                     | Determinantes Sociais da Saúde    |          |
|                                         | Set URL to search results from VHL (BVS) or other infomation sources (if possible).                        | Doenças Cardiovasculares          |          |
|                                         | B I ∞ ∺ ∺ 44 - ≝ ≝ Ø ‰ ≣ X ■                                                                               | transmissíveis                    | ~        |
|                                         |                                                                                                    |                                   |          |
|                                         |                                                                                                    | Tags                              |          |
|                                         |                                                                                                    |                                   |          |
|                                         |                                                                                                    | Adicionar                         |          |

Insira o título em cada idioma, começando com português. Para inserir as Tags de cada idioma, selecione com o mouse o título digitado e clique na Tag do idioma correspondente. Os títulos devem ser digitados sequencialmente, sem espaços ou pontos entre cada idioma. Veja no exemplo abaixo.

[pt\_BR]Febre Amarela[/pt\_BR][es\_ES]Fiebre Amarilla[/es\_ES][en\_US]Yellow Fever[/en\_US]

#### Área - About the search

Área para informação sobre a pesquisa e a estratégia de busca

 O primeiro campo é para a descrição da pesquisa – "Description of the search". Faça uma breve e objetiva descrição da pesquisa nos três idiomas, inserindo as Tags correspondentes como foi feito no passo anterior. Abaixo está um exemplo da descrição preenchida com as Tags do idioma correspondente.

| About the search                                                                                                    | • |
|----------------------------------------------------------------------------------------------------|---|
| Description of the search *<br>short description of the objective of the search, main expected results and audiences of the search result |   |
| [pt_BR]Informação científica sobre a Febre Amarela [/pt_BR]                                                                               |   |
| [es_ES]Información científica sobre Fiebre Amarilla [/es_ES]                                                                              |   |
| [en_US]Scientific information about Yellow Fever [/en_US]                                                                                 |   |
|                                                                                                    |   |
|                                                                                                    | ĥ |
|                                                                                                    |   |

2. No próximo campo, "URL to Search Result", inserimos o link com o endereço do resultado da pesquisa, também nos três idiomas. Para isso escreva o título da estratégia de busca nos três idiomas, marque esses títulos deslizando o mouse e clique no ícone de inserir links indicado abaixo pela seta. Digite o endereço na caixa de diálogo que será aberta e clique na seta azul para incluir o link.

| Portal Regional da <u>BVS</u> |     |
|-------------------------------|-----|
| http://www.bvsalud.org        | ÷ 🖵 |

Para resultados em interfaces/vitrines com diferentes idiomas, deve ser criado um título para cada idioma com o link para o idioma correspondente.

| URL to<br>Set UR | Sea<br>L to s | earch R | esults | from | VHL (E | SVS) or | other | infor | nation : | sources | (if po | ossibl | e). |  |  |  |  |  |  |  |   |   |
|------------------|---------------|---------|--------|------|--------|---------|-------|-------|----------|---------|--------|--------|-----|--|--|--|--|--|--|--|---|---|
| в                | I             | AK      | Ħ      | ίΞ   | "      | -       | E     | Ē     | 1        | 8       | 8      | =      | ×   |  |  |  |  |  |  |  |   | 1 |
| Feb              | re Ar         | mareli  | 1      |      |        |         |       |       |          |         |        |        |     |  |  |  |  |  |  |  | Í |   |
| Fieb             | ore A         | marill  | 8      |      |        |         |       |       |          |         |        |        |     |  |  |  |  |  |  |  |   |   |
| Yello            | ow F          | ever    |        |      |        |         |       |       |          |         |        |        |     |  |  |  |  |  |  |  |   |   |
| p                |               |         |        |      |        |         |       |       |          |         |        |        |     |  |  |  |  |  |  |  | 4 | 4 |

3. O campo seguinte, "Responsible" identifica a Instituição responsável pelo preenchimento, como mostrado abaixo.

| esponsible *<br>ame, e-mail, code of VHL Cooperative Network (Centro Cooperante). |    |
|-----------------------------------------------------------------------------------|----|
| BIREME                                                                            |    |
|                                                                                   |    |
|                                                                                   |    |
| pt_BR er_US en_US                                                                 | /i |

#### Área - Search Subject

A área "Search subject" é onde se insere os termos/descritores/palavras-chave que especificam o assunto da pesquisa.

No campo "Main subject of the search" indique os assuntos da pesquisa em três ou mais idiomas, separados por ponto e vírgula. Neste campo é recomendada a utilização do DeCS para o assunto principal da pesquisa, porém termos livres também podem ser utilizados. Utilize quantos termos necessitar nos principais idiomas relacionados ao tema da pesquisa.

| Search subject                                                                                                    | •   |
|----------------------------------------------------------------------------------------------------|-----|
| Main subject of the search *<br>List of the terms/names that represent the major subject of the search (for instance: cadiovascular diseases) |     |
| Febre Amarela; Fiebre Amarilla; Yellow Fever                                                                                                  |     |
|                                                                                                    |     |
|                                                                                                    |     |
| pt_BR et_ES en_US                                                                                                    | _// |

\*O uso das Tags de idioma é opcional neste campo

O campo "Secondary subject of the search" não é obrigatório, mas pode ser utilizado para indicar os assuntos associados ao assunto principal da pesquisa, seguindo o mesmo formato.

#### Área - General Search Filters

A área de filtros pode ser usada para especificar a pesquisa, não possui campos obrigatórios, mas deve ser utilizada quando for pertinente.

| General Search Filters                                                                                                    |
|----------------------------------------------------------------------------------------------------|
| Use this set of search filters if you want to specify your search strategy.                                                                                                    |
| Publication year Range of years                                                                                                    |
| Country of publication Place of publication of the document.                                                                                                    |
| Text language         English         Spanish         Portuguese         Any language         Other                                                                                                    |
| Publication type         Journal Article         Grey literature (non conventional literature)         Thesis         Book chapter         Other                                                                          |
| Limits (gender, age etc) Infant, newborn (birth to 1 month) Infant (1 to 23 months) Child, pre-school (2 to 5 years) Child (6 to 12 years) Adolescent (13 to 18 years) Adult (19 to 44 years) Middle Age (45 to 64 years) |

\*Utilize o DeCS quando for necessário preencher algum campo aberto

### Área - VHL (BVS) Search Strategy I, II e III

Esta área destina-se as estratégias de busca desenvolvidas para a BVS em iAHx e também iAH (sistemas de busca desenvolvidos pela BIREME e utilizados nas bases de dados da BVS).

O preenchimento do campo iAHx Search Expression na área I é obrigatório, pois permite que seja gerado um link para o resultado da busca na BVS.

Utilize a barra de rolagem para acessar o campo "iAHx Search Expression" onde será inserida a estratégia de busca. Em cada campo deve ser inserida apenas uma estratégia de busca, caso haja mais que uma versão para estratégia, utilize as áreas II e III (opcionais).

#### iAHx Search Expression \*

((ti:("febre amarela" OR "yellow fever" OR "fiebre amarilla" OR "fievre jaune" OR YFV OR ((yellow AND fever\*) AND "yellow fever")) OR mh:"Febre amarela" OR mh:"Virus da Febre Amarela") OR (ti:(virus or flavivirus\* OR vetor OR aedes OR strain OR cepa OR mosquit\$ OR urban\$) AND ("febre amarela" OR "yellow fever" OR "fiebre amarilla" OR "fievre jaune" OR YFV))) AND (da:20\*)

Utilize o campo "Observation" para informar particularidades da sintaxe de busca, por exemplo, um descritor de assunto equivalente a uma categoria utilizada na estratégia, ou a explicação de algum termo, sigla etc.

#### Parâmetros para publicação de estratégias de busca na BVS

Parâmetros indicados para publicação de estratégias de busca na BVS:

- a. Utilizar os operadores booleanos em letra maiúscula: AND OR AND NOT
- b. *Tags* utilizadas para indicar campos de busca devem ser grafadas em letras minúsculas seguida de dois pontos (:), exemplo: ti: au: da:
- c. As aspas duplas, utilizadas para termos com duas ou mais palavras, NÃO devem possuir formatação (""). Por isso prefira utilizar o bloco de notas para construir a estratégia de busca.
- d. O símbolo de truncamento preferencialmente utilizado é o asterisco (\*), porém o cifrão(\$) ainda é aceito.

Para mais informação sobre pesquisa na BVS, consulte a área Como pesquisar no <u>Portal</u> <u>Regional da BVS</u>

#### Áreas - Pubmed, Cochrane, Other databases Search Strategies

Utilize as áreas correspondentes para indicar a estratégia de busca em diferentes fontes de informação.

Nestas áreas estão disponíveis os campos: "Search Strategy Information" para informações referentes a estratégia na fonte de informação correspondente e Search Strategy Expression" para colar a sintaxe da estratégia de busca.

#### Outras áreas - Discussão, Slug e A página aponta para

Essas áreas não precisam ser preenchidas. Mantenha selecionado a opção "Permitir comentários" na área Discussão.

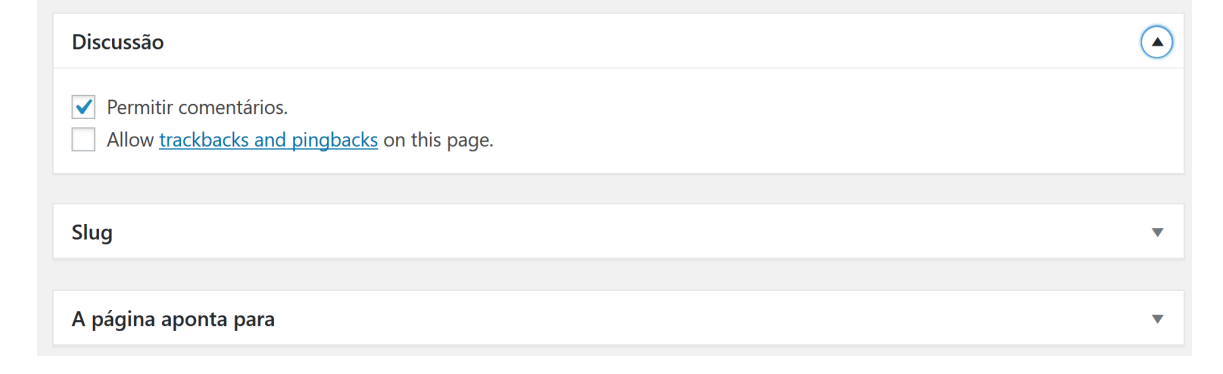

#### Área - Categorias

Preenchidos os campos pertinentes, volte para o início da planilha e marque a categoria mais apropriada ao assunto da pesquisa. Essas categorias podem ser alteradas pelo administrador do sistema

| Categorias          |                  |              |  |  |  |  |  |
|---------------------|------------------|--------------|--|--|--|--|--|
| Todas as categorias | Mais usadas      |              |  |  |  |  |  |
|                     |                  | ^            |  |  |  |  |  |
| Cobertura Univ      | ersal da Saúde   |              |  |  |  |  |  |
| Comunicação e       | Divulgação       |              |  |  |  |  |  |
| Científica          |                  |              |  |  |  |  |  |
| Datas Come          | morativas        |              |  |  |  |  |  |
| Determinantes       | Sociais da Saúde |              |  |  |  |  |  |
| Doenças Cardio      | ovasculares      |              |  |  |  |  |  |
| Doenças Crônio      | cas e Não        |              |  |  |  |  |  |
| transmissíveis      |                  | $\checkmark$ |  |  |  |  |  |
|                     |                  |              |  |  |  |  |  |

#### Área - Publicar

Faça uma revisão de todos os campos preenchidos e salve os dados clicando no botão [Salvar como rascunho] para editar mais tarde ou [Enviar para revisão], nesta opção, o sistema não permite mais edição, somente pelo administrador que fará a revisão e a publicação da estratégia no repositório.

|                                                                                                    | Publicar                                                                                                    |               |
|----------------------------------------------------------------------------------------------------|----------------------------------------------------------------------------------------------------|---------------|
|                                                                                                    | Salvar como rascunho<br>Visualizar                                                                           |               |
|                                                                                                    | <b>9</b> Status: Rascunho                                                                                    |               |
|                                                                                                    | Visibilidade: Público                                                                                        |               |
|                                                                                                    | Enviar para revisão                                                                                          |               |
|                                                                                                    |                                                                                                    |               |
| Repositório de estratégias de busca na BVS<br>Estratégias de busca para temas específicos                                                                  |                                                                                                    |               |
| Sobre   Como usar   Contato                                                                                                    |                                                                                                    |               |
| Coleção de estratégias de busca na BVS originalmente elaboradas pela BIREME para<br>apolar a composição de áreas temáticas nas Instâncias BVS, matérias de |                                                                                                    | Busca         |
| comunicação de datas comemorativas ou campanhas de promoção da saúde,<br>estudos com análises da produção científica, entre outras aplicações.             |                                                                                                    | Buscar por OK |
|                                                                                                    |                                                                                                    | Temas         |
| Mais Recentes                                                                                                    |                                                                                                    | ×             |
| Febre Amarela<br>26 de setembro de 2018 17:16<br>Informação científico sobre a Pobre Amarela                                                               |                                                                                                    |               |
| Surto de Febre Amarela<br>26 de setembro de 2018 17.15<br>Informação científica sobre Surto de Febre Amarela                                               |                                                                                                    |               |
| Febre A<br>26 de seter<br>Informação                                                                                                    | marela no contexto do Brasil<br>noro de 2018 16.57<br>científica sobre a Febre Amarela no contexto do Brasil |               |